## CGSOC TASS Accelerated (4x4) Enrollment Instructions:

Step 1. Access the ATRRS website at https://www.atrrs.army.mil/atrrscc/.

Step 2. Copy & paste course number 701-1-250-ILE-CC, select FY19, and click SEARCH.

Step 3: Select Phase 2 of the school name based on preferred TASS region \**Refer to the location of the bases and the location of the specific 4x4 classes in the bullet list below to make your school name selection.* 

- A701 Fort Dix
  - Fort Dix, NJ March through June
  - Fort Sheridan, IL March through June
  - Fort Belvoir, VA March through June
- E701 Fort McCoy
  - Little Rock, AR– March through June
- G701 Camp Parks
  - Garden Grove, CA January through April
  - Joint Base Lewis–McChord, WA March through June
  - $\circ$  Camp Mabry, TX March through June

Step 4. Scroll down the page. For FY19 the 4x4 classes are numbered in the 500 range.

Step 5. Identify the preferred class.

Step 6. Send the preferred class information to your unit level ATRRS representative to complete course registration.

Step 7. Once you have a valid ATRRS reservation, complete the DDE program application, <u>https://cgsc2.leavenworth.army.mil/STUDENTS/DDE/index.asp</u>.